## **Tk20**

## **Assessing Field Experience**

## **Getting Started**

- 1. Click on Field Experience in the sidebar, then Assessments.
- 2. Click on the **name of the student** whose binder you want to assess. After you open the students field experience binder you can see the following:
  - On the left, you will be able to view the binder description, due dates, site/placement information, any attached standards and the student's submission.
  - b. On the right, you will be able to view the binder's assessment tool(s), grant due date extensions, and provide additional feedback.

| ASSESSMENTS |                                      |               |                                       |                         |                                  |                                  |  |
|-------------|--------------------------------------|---------------|---------------------------------------|-------------------------|----------------------------------|----------------------------------|--|
|             | Current Field Experience Assessments |               | Previous Field Experience Assessments |                         |                                  |                                  |  |
|             |                                      | Student 🔺     | Name $\bigtriangledown$               | Term $\bigtriangledown$ | Course Number $\bigtriangledown$ | Section Title $\bigtriangledown$ |  |
|             | ۲                                    | Adrian, Gemma | Student Teaching 1                    | Spring 2016             | EDU 400                          | Field Experience                 |  |
|             | -                                    | Burleson, Bob | Student Teaching 1                    | Spring 2016             | EDU 400                          | Field Experience                 |  |

| ADRIAN, GEMMA                                                                                                    |                                                                                                    |  |  |
|----------------------------------------------------------------------------------------------------|----------------------------------------------------------------------------------------------------|--|--|
|                                                                                                    | Submit Close                                                                                                    |  |  |
| Print-Friendly View           Student Teaching 1         Lesson Plans         Dispositions Self-Assessment           Cooperating Teacher Evaluation         Standards | Field Experience Forms     Due Date(s)     Feedback  FIELD EXPERIENCE FORMS                                       |  |  |
| Title:<br>Student Teaching 1                                                                                                    | Field Experience Form Description Last Update                                                                     |  |  |
| Description:                                                                                                    | If     Student Fracking Summative Evaluation (Mathematics)       If     Teacher Candidate Dispositions Assessment |  |  |
| This field experience binder will contain assessments for one placement of the student teaching                                                                       |                                                                                                    |  |  |

## Completing the Rubric

 Click on the Field Experience Forms available in the right side of the screen to complete

assessments of your student.

- 2. Complete the assessment by selecting the radio button for each criterion within the traditional rubric, as well as any additional questions.
- 3. After you have completed the form, choose one of the following actions:
  - a. Save: save work and return at a later time,
  - b. **Complete**: mark the assessment as complete and return to the previous screen.
- 4. Repeat this process until you have finished all assessments.
- 5. When you are finished with the last form, click **Submit**.